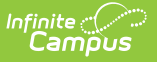

# **Data Validation Report**

Last Modified on 10/22/2022 9:48 am CDT

Prerequisites | Tool Rights | Generating the Data Validation Report | Understanding the Data Validation Report

Classic View: Data Integrity Tools > Data Validation > Data Validation Report

Search Terms: Data Validation Report

The Data Validation Report allows users to generate a report containing data based on Validation Groups established via the Validation Groups tool. District users can run the report against their local data set or the state's data set.

| Data Validation Report                                                                                                    |                                                                                                  |                                            |
|----------------------------------------------------------------------------------------------------|--------------------------------------------------------------------------------------------------|--------------------------------------------|
| Instructions                                                                                                    |                                                                                                  | -                                          |
| The Data Validation Report returns results from the Data Validation Group selected. The<br>Rule is used its Total population will be returned along with the Rate of the primary Rule | e Summary section includes the number of occurrences fo<br>e compared against the Baseline Rule. | r each Data Validation Rule; if a Baseline |
| Report Options                                                                                                    |                                                                                                  | -                                          |
| Data Validation Group *                                                                                                    |                                                                                                  |                                            |
| Output Options                                                                                                    |                                                                                                  | -                                          |
| Report Processing Generate Now Submit to Batch Queue                                                                                                    | Format Type HTML CSV                                                                             |                                            |
| Batch Queue List                                                                                                    |                                                                                                  | -                                          |
| Start Date End Date<br>mo./day/yr.                                                                                                    |                                                                                                  |                                            |
| Report Title                                                                                                    | Queued Time 👃                                                                                    | Status                                     |
| 7-8 DROPOUT Data Checks - WITH SP                                                                                                    | 06/03/2020 1:27:26 PM                                                                            | ERROR                                      |
| 7-8 DROPOUT Data Checks                                                                                                    | 05/18/2020 1:01:17 PM                                                                            | COMPLETED                                  |
| ы ∢ 1 ► ы                                                                                                    |                                                                                                  | 1 - 2 of 2 items                           |
| Refresh                                                                                                    |                                                                                                  |                                            |
|                                                                                                    |                                                                                                  |                                            |
| Generate                                                                                                    |                                                                                                  |                                            |

## **Prerequisites**

• Create rules within the Validation Rules tool.

Rules only need to be created if users want to report data on user-defined criteria. Validation Groups can be made using Campus-supplied rules which are populated automatically within the Validation Groups tool.

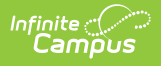

• Setup groups within the Validation Groups tool.

# Tool Rights

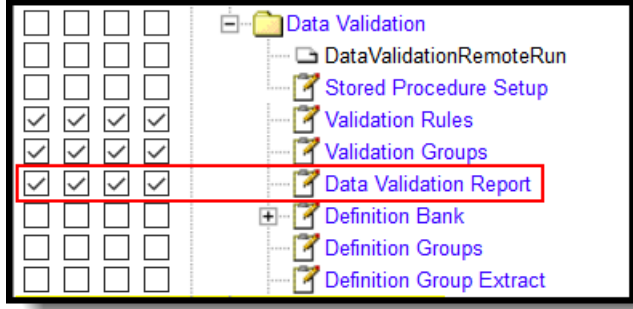

The following table describes how tool rights work for the Data Validation Report:

Users **MUST** have at least Read tool rights to the Validation Groups tool in order to generate the Data Validation Report.

| ΤοοΙ                         | R                                    | w                                    | Α                                    | D                                    |
|------------------------------|--------------------------------------|--------------------------------------|--------------------------------------|--------------------------------------|
| Data<br>Validation<br>Report | Users are able to generate a report. | Users are able to generate a report. | Users are able to generate a report. | Users are able to generate a report. |

## **Generating the Data Validation Report**

The Data Validation Report can be generated using previously established Validation Groups.

|  | Infinite<br>Campus |
|--|--------------------|
|--|--------------------|

| Instance                                                                                                    |
|----------------------------------------------------------------------------------------------------|
| The Data Validation Report returns results from the Data Validation Group selected. The Summary section includes the number of occurrences for each Data Validation Rule; if a Baseline Rule is used its Total population will be returned along with the Rate of the primary Rule compared against the Baseline Rule.          Report Options       -         Data Validation Group *       OP GRADUATE Data Cher *         Data Validation Group Description       -         This report Tists the following Graduate data that needs to be checked:       -         1) Graduates that are not grade level 12.       -         2) Graduates missing diploma information.       -         Output Options       -         Report Processing       -         Generate Now       -         Submit to Batto Validation Queue       -         Report Traces in Solution       -         Submit to Batto Againet Now       -         Submit to Batto Againet Now       -         Stat Dese       -         Modern Tube       -         Stat Dese       -         Submit to Batto Againet.       -         Submit to Batto Againet.       -         Submit to Batto Againet.       -         Submit to Batto Againet.       -         Submit to Batto Againet.       -         Submit to Batto Againet.       - <tr< td=""></tr<> |
| Report Options       -         Data Validation Group *       OPI GRADUATE Data Cher *         Data Validation Group Description       This report lists the following Graduate data that needs to be checked:         1) Graduates that are not grade level 12.       2) Graduates accluded as foreign exchange.         3) Graduates missing diploma information.       -         Output Options       -         Report Processing       Format Type         © Generate Now       © HTML         © Submit to Batch Queue       CSV         Batch Queue List       -         Fermat Type       © HTML         © Submit to Batch Queue       CSV         Batch Queue List       -         Fermat Type       © HTML         CSV       Statt Date         Fermat Type       © HTML         Statt Date       End Date         mo/day/yr.       Imo/day/yr.         Imo/day/yr.       Imo/day/yr.         Pate DROPOUT Data Checks - WITH SP       Op(9/03/2020 1/27/26 PM         7-8 DROPOUT Data Checks       05/18/2020 1/01:17 PM         Imo/day Pate       I-2 of 2 items                                                                                                    |
| Date Validation Group *   OPI GRADUATE Data Cher, *   Date Validation Group Description   This report lists the following Graduate data that needs to be checked:   1) Graduates that are not grade level 12.   2) Graduates excluded as foreign exchange.   3) Graduates missing dpioma information.     Output Options <ul> <li>Comput Processing</li> <li>Generate Now</li> <li>HTML</li> <li>CSV</li> </ul> Batch Queue   Batch Queue   End Date   mo/daylyr.   Imon (daylyr.   Tab ROPOUT Data Checks   WITH SP   06/03/2020 1:01:17 PM   Commultipy   1: 2 of 2 imms                                                                                                    |
| Output Options       -         Report Processing       Format Type         Generate Now       O HTML         Submit to Batch Queue       O CSV         Batch Queue List       -         Start Date       mo./day/yr.         mo./day/yr.       mo./day/yr.         Report Title       Queued Time ↓         7-8 DROPOUT Data Checks - WITH SP       06/03/2020 1:27:26 PM         7-8 DROPOUT Data Checks       05/18/2020 1:01:17 PM         Monte Late b       05/18/2020 1:01:17 PM                                                                                                    |
| Report Processing       Format Type         © Generate Now       ● HTML         Submit to Batch Queue       ○ CSV         Batch Queue List       -         Start Date       End Date         mo./day/yr.       mo./day/yr.         Report Title       Queued Time ↓       Status         7-8 DROPOUT Data Checks - WITH SP       06/03/2020 1:27:26 PM       ERROR         7-8 DROPOUT Data Checks       05/18/2020 1:01:17 PM       COMPLETED                                                                                                    |
| Batch Queue List                                                                                                    |
| Start Date       End Date         mo./day/yr.       mo./day/yr.         Report Title       Queued Time ↓       Status         7-8 DROPOUT Data Checks - WITH SP       06/03/2020 1:27:26 PM       ERROR         7-8 DROPOUT Data Checks - WITH SP       05/18/2020 1:01:17 PM       COMPLETED         H + 1 b H       1-2 of 2 items       1-2 of 2 items                                                                                                    |
| Report Title     Queued Time ↓     Status       7-8 DROPOUT Data Checks - WITH SP     06/03/2020 1:27:26 PM     ERROR       7-8 DROPOUT Data Checks     05/18/2020 1:01:17 PM     COMPLETED                                                                                                    |
| 7-8 DROPOUT Data Checks - WITH SP         06/03/2020 1:27:26 PM         ERROR           7-8 DROPOUT Data Checks         05/18/2020 1:01:17 PM         COMPLETED         >           H + 1 > H         1-2 of 2 items         1-2 of 2 items         1-2 of 2 items                                                                                                    |
| 7-8 DROPOUT Data Checks         05/18/2020 1:01:17 PM         COMPLETED         >           H         1         H         1         -         -         -         -         -         -         -         -         -         -         -         -         -         -         -         -         -         -         -         -         -         -         -         -         -         -         -         -         -         -         -         -         -         -         -         -         -         -         -         -         -         -         -         -         -         -         -         -         -         -         -         -         -         -         -         -         -         -         -         -         -         -         -         -         -         -         -         -         -         -         -         -         -         -         -         -         -         -         -         -         -         -         -         -         -         -         -         -         -         -         -         -         -         -         -         <                                                                                                    |
| H 4 1 F H 1-2 of 2 items                                                                                                    |
|                                                                                                    |
| Refresh                                                                                                    |
| Generate                                                                                                    |

#### Data Validation Report Editor

| Field                                | Description                                                                           |
|--------------------------------------|---------------------------------------------------------------------------------------|
| Data Validation Group                | Allows the user to select the Data Validation Group that will be used for the report. |
| Data Validation Group<br>Description | The description of the Data Validation Group being used for the report.               |

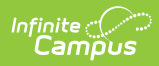

| Field                                  | Descriptio                                                                                                    | n                                                                                                    |  |  |  |  |  |  |
|----------------------------------------|----------------------------------------------------------------------------------------------------|----------------------------------------------------------------------------------------------------|--|--|--|--|--|--|
| Report Data Source<br>For State-Linked | If a Data Validation Group is State-owned, the report may be<br>generated against the State Edition's database. If 'State Dataset' is<br>chosen, then Report Processing is locked to Batch Queue. |                                                                                                    |  |  |  |  |  |  |
| Only.                                  | Report Options                                                                                                    |                                                                                                    |  |  |  |  |  |  |
|                                        | Data Valida<br>Mindmel<br>Data Valida<br>Basic Data<br>Report Data<br>O Local D<br>State D                                                                                                    | tion Group *<br>Id Demo -1 ▼<br>tion Group Description<br>a Health - 4<br>Source<br>Dataset<br>Dataset                                                                                                    |  |  |  |  |  |  |
| Output Options                         | Generate<br>Now                                                                                                    | Generates the report immediately after selecting the Generate button.                                                                                                    |  |  |  |  |  |  |
|                                        | Submit<br>to Batch<br>Queue                                                                                                    | Submits the report to that Batch Queue to generate at<br>later time.<br>Users are able to select a date and time for the report<br>to generate. For more information regarding Batch<br>Queue, refer to the Batch Queue article. |  |  |  |  |  |  |
|                                        | FormatAllows the user to select whether the report will<br>generate in HTML or CSV format.                                                                                                    |                                                                                                    |  |  |  |  |  |  |
| Batch Queue List                       | Displays a l<br>Queue.                                                                                                    | ist of reports that have been submitted to the Batch                                                                                                    |  |  |  |  |  |  |
|                                        | Start<br>Date                                                                                                    | The date range for the list of reports displayed in the Batch Queue List.                                                                                                    |  |  |  |  |  |  |
|                                        | End Date                                                                                                    |                                                                                                    |  |  |  |  |  |  |
|                                        | Report<br>Title                                                                                                    | Title of the submitted report.                                                                                                    |  |  |  |  |  |  |
|                                        | Queued<br>Time                                                                                                    | Time the report was generated.                                                                                                    |  |  |  |  |  |  |
|                                        | Status                                                                                                    | Status of the report. When the report is completed, users can click on the 'Completed' link to view the report.                                                                                                    |  |  |  |  |  |  |
|                                        | Refresh                                                                                                    | Refreshes the list of reports in the Queue list.                                                                                                    |  |  |  |  |  |  |

| Field    | Description                                             |
|----------|---------------------------------------------------------|
| Generate | Generates the report.                                   |
| Reset    | Clears the fields in the Data Validation Report editor. |

#### To generate the Data Validation Report:

- 1. Select a **Data Validation Group**. A description of the group displays below the name of the group.
- 2. Select an **Output Option**, either Generate Now or Submit to Batch Queue.
- 3. Select a **Format** for the report, either HTML or CSV.
- 4. Select the **Generate** button. The Report will appear in a separate window in the designated format.

## Understanding the Data Validation Report

Understanding the Data Validation Report means understanding what data is being reported per rule within the Validation Group.

The Summary section lists all rules within the report, the number of students (occurrences) and the severity of each report. Rules included in the report are based on rules within the Validation Group being reported.

To quickly access rule information, select the name of the rule within the Rule column. You will be automatically sent to the area within the report where rule data exists.

The columns and information reported for each report is based on how each rule is defined within the Validation Rules tool.

| DISTRICT                              | Public Sch                         | ools            |        |                              |      |               |           |                                    |                   |                                                    | C  | Data Validat                     | tio | n Output                          |   |                               |   |                 |   |                   |    |                            |
|---------------------------------------|------------------------------------|-----------------|--------|------------------------------|------|---------------|-----------|------------------------------------|-------------------|----------------------------------------------------|----|----------------------------------|-----|-----------------------------------|---|-------------------------------|---|-----------------|---|-------------------|----|----------------------------|
| Time: Thu                             | Sep 24 07:3                        | 34:13 CDT       | 2020   |                              |      |               |           |                                    |                   |                                                    |    |                                  |     |                                   |   |                               |   |                 |   |                   |    | Campu                      |
| Summ                                  | ary                                |                 |        |                              |      |               |           |                                    |                   |                                                    |    |                                  |     |                                   |   |                               |   |                 |   |                   |    |                            |
| Report                                |                                    |                 |        |                              | Occ  | urrences      |           |                                    | Sever             | rity                                               |    |                                  |     |                                   |   |                               |   |                 |   |                   |    |                            |
| GRADUATE I                            | Missing Diplom                     | a Information   | 9      |                              |      | 2             |           |                                    | Warni             | ing                                                |    |                                  |     |                                   |   |                               |   |                 |   |                   |    |                            |
|                                       |                                    |                 |        |                              |      |               |           |                                    |                   |                                                    |    |                                  |     |                                   |   |                               |   |                 |   |                   |    |                            |
| <b>GRAD</b><br>District               | UATE I                             | Vlissin<br>₀₁ ¢ | Ig Dip | oloma<br>+ Firs<br>Nam       | Info | rmat<br>State | tion      | Back To Su<br>Grade<br>Level       | umman<br>¢ (      | X<br>Date First Entered 9th<br>Grade               | ¢  | NCLB Cohort End<br>Year          | ٠   | End Status is<br>Graduated        | ¢ | Diploma<br>Date               | ٠ | Diploma<br>Type | ٠ | Diploma<br>Period | ¢  | Foreign Exchange Student 🌩 |
| GRAD<br>District<br>Public<br>Schools | UATE I<br>School<br>High<br>School | Missin<br>∞I ¢  | Ig Dip | Ioma<br>Firs<br>Nan<br>Ellat | Info | rmat          | tion<br>• | Back To Su<br>Grade<br>Level<br>12 | umman<br>¢ C<br>0 | K<br>Date First Entered 9th<br>Grade<br>18/24/2017 | \$ | NCL B Cohort End<br>Year<br>2021 | ٥   | End Status is<br>Graduated<br>400 | ۰ | Diploma<br>Date<br>09/30/2020 | ٠ | Diploma<br>Type | • | Diploma<br>Period | \$ | Foreign Exchange Student + |

If a Baseline Rule is used, the total population is returned along with the rate of the Primary Rule compared against the Baseline Rule.

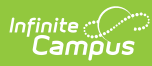

### Summary

| Rule                                      | Severity | Occurrences | Total | Rate  |
|-------------------------------------------|----------|-------------|-------|-------|
| Glob_Testing                              | Info     | 1           |       |       |
| Homeless Unaccompanied vs All<br>Students | Warning  | 1           | 1244  | 0.08% |
| Rate of students missing local IDs        | Fatal    | 0           | 1244  | 0.00% |

## Glob\_Testing Back To Summary

| serviceType 🗢 | enrollmentID ≑ | additionalID 🗢 | legalGender 🗢 | externalLMSExclude 🗢 | birthdate ≑              | otherID ≑ | excludeFromSIF 🜲 |
|---------------|----------------|----------------|---------------|----------------------|--------------------------|-----------|------------------|
| Ρ             | 4789450        |                | Μ             | 0                    | 2003-10-30<br>00:00:00.0 |           | false            |